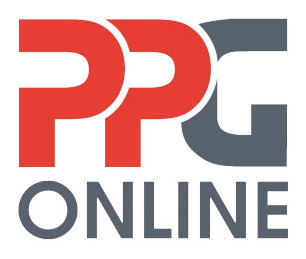

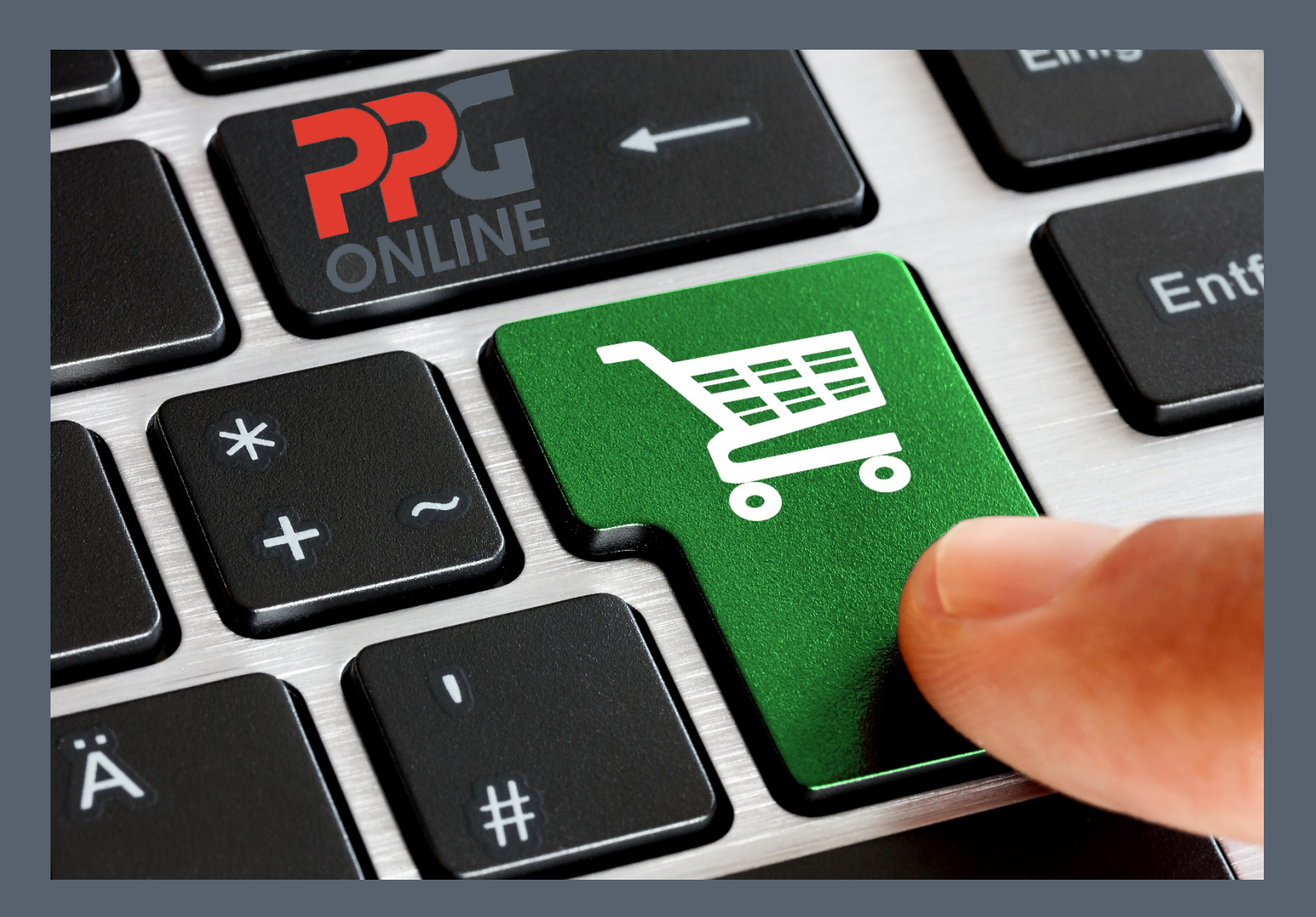

# USER MANUAL VERSION 3.0

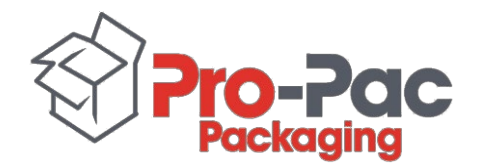

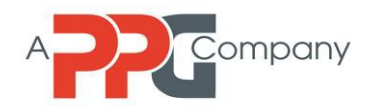

# PUBLICATION INFORMATION

| Version: | Version 3.0            |
|----------|------------------------|
| Date:    | November 22, 2018      |
| Title:   | PPG Online User Manual |

#### **Copyright Notice**

Copyright© 2018, Pro-Pac Packaging Limited. All rights reserved. PPG Online is owned by Pro-Pac Packaging Limited. Pro-Pac Packaging is a PPG company.

#### Pro-Pac Packaging Head Office

Building 1, 147-151 Newton Road, Wetherill Park, NSW, 2164 PO Box 6484, Wetherill Park, NSW, 2164 Tel: (02) 8781 0500 Fax: (02) 8781 0599 Website: www.ppgaust.com.au

# **Table of Contents**

| INTRODUCTION                                              | 5 |
|-----------------------------------------------------------|---|
| What is PPG Online?                                       | 5 |
| 1.0 GETTING STARTED                                       | 6 |
| 1.1 PPG Online                                            | 6 |
| 1.1.1 PPG Online Website                                  | 6 |
| 1.1.2 Login                                               | 6 |
| 1.1.3 Register                                            | 7 |
| 1.2 Contract Products                                     | 9 |
| 1.3 Product Categories                                    | 9 |
| 1.4 Add to Cart1                                          | 1 |
| 1.4.1 Your Order Cart1                                    | 2 |
| 1.4.2 Update Order 1                                      | 3 |
| 1.4.3 Remove All                                          | 4 |
| 1.5 Promotion Code                                        | 5 |
| 1.5.1 Successful Promotion Code 1                         | 5 |
| 1.5.2 Unsuccessful Promotional Code 1                     | 6 |
| 2.0 CHECKOUT 10                                           | 6 |
| 2.1 Checkout Process                                      | 7 |
| 2.1.1 Minimum Order Value1                                | 7 |
| 2.2 Delivery Options                                      | 8 |
| 2.2.1 Delivery Instructions                               | 9 |
| 2.3 Guest Checkout                                        | 0 |
| 2.4 Payment                                               | 1 |
| 2.4.1 Order Summary                                       | 1 |
| 2.4.2 Quick View / Edit                                   | 2 |
| 2.5 Order Confirmation                                    | 2 |
| 3.0 DASHBOARD                                             | 3 |
| 3.1 My Favourites                                         | 3 |
| 3.2 Order History                                         | 4 |
| 3.3 Orders On Hold (only available to account customers)  | 6 |
| 3.4 Order Templates (only available to account customers) | 8 |
| 3.5 Order Import (only available to account customers)    | 9 |

| 3.6 Approve   | e Orders (only available to account customers)  | 30 |
|---------------|-------------------------------------------------|----|
| 3.7 Pay Aco   | count (only available to account customers)     | 31 |
| 3.8 Account   | t Enquiry (only available to account customers) | 32 |
| 3.9 Change    | Password                                        | 34 |
| 3.10 My De    | etails                                          | 34 |
| 3.11 My Pre   | eferences                                       | 35 |
| 4.0 DELIVER   | Y INFORMATION                                   | 35 |
| 4.1 Delivery  | y Details                                       | 35 |
| 4.2 Delivery  | y Times                                         | 36 |
| 4.3 Delivery  | y Fees                                          | 36 |
| 5.0 Back Orde | ers                                             | 36 |
| 6.0 HELP      |                                                 | 37 |
| 6.1 Contact   | t Us                                            | 37 |

# INTRODUCTION

Welcome to the *PPG Online User Manual*. This user manual is designed to provide customers with a step-by-step instruction guide to our online ordering website, PPG Online.

## What is PPG Online?

PPG Online is PPG's online ordering website. It provides customers with the benefit of 24/7 ordering convenience at their fingertips. Customers can place their orders at any time and on any day at their own convenience.

Ordering via PPG Online is available nationally.

Deliveries from our warehouse are only made to customers in metropolitan areas.

If you are a regional customer, you have the following delivery options:

- a. Contact your state Customer Service team for an estimate freight charge to your required delivery address OR
- b. Arrange your own delivery via your preferred courier OR
- c. Organise pick up from your state PPG branch warehouse.

Note: store pick up is only available between **11.00am – 2.00pm** on **weekdays only**.

To find your nearest PPG branch warehouse, visit our website <a href="https://www.ppgaust.com.au/contact-us/locations">https://www.ppgaust.com.au/contact-us/locations</a>

# **1.0 GETTING STARTED**

# 1.1 PPG Online

#### 1.1.1 PPG Online Website

Go to our PPG Online website at <a href="https://ppgonline.com.au">https://ppgonline.com.au</a>

#### 1.1.2 Login

If you have an account with us, you would have been provided with your login details.

Click on the **Login** icon located at the top right corner of the page and enter your username (email address) and your password.

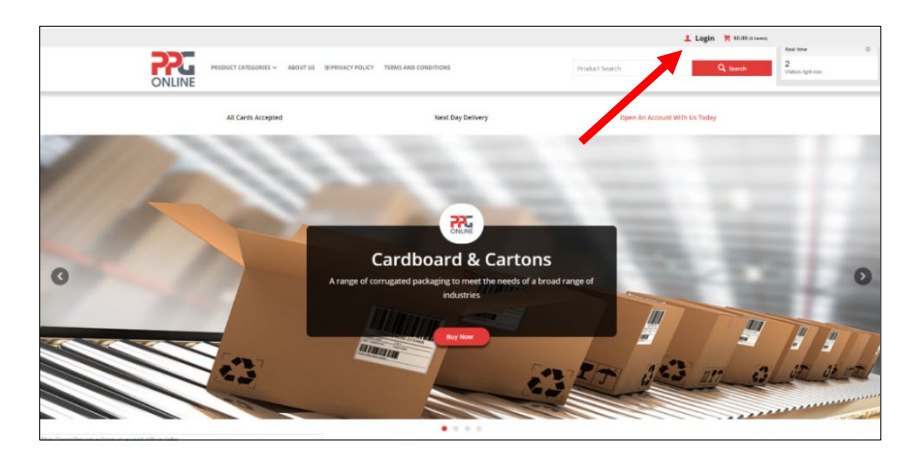

Check the "**Remember email**" box if you do not want to re-type your email address in again the next time you login.

| Username / Ernam                                                              | Password *                                                               |                          |
|-------------------------------------------------------------------------------|--------------------------------------------------------------------------|--------------------------|
|                                                                               | Your Password                                                            |                          |
|                                                                               |                                                                          | Forgot Your Password     |
|                                                                               |                                                                          |                          |
| 된 Login                                                                       |                                                                          |                          |
|                                                                               |                                                                          |                          |
| • • • • • • • • • • • • • • • • • • •                                         |                                                                          |                          |
| ₽ Want to order online?                                                       |                                                                          |                          |
| L+ Want to order online?<br>To apply for web access simply follow the links b | elow to sign up. If you already have a trade account with PPG please cli | ck here to apply for web |

Click on **Login** to take you into the online store.

Note: you may change your password at any time after logging in.

#### 1.1.3 Register

If you do not have an account with us, you have the option to register your details upfront or to use our guest checkout option. If you wish to register your details please click on the red **Register Now** button.

Enter your **First Name**, **Last Name** and **Email Address** (all mandatory fields with an asterisk \* must be filled in).

Enter a **Password** (create your own password) and **Confirm Password**. Click on **Register**.

| Username / Email *                                  | Password *                                                       |                                     |
|-----------------------------------------------------|------------------------------------------------------------------|-------------------------------------|
|                                                     | Your Password                                                    |                                     |
|                                                     |                                                                  | Forgot Your Password                |
|                                                     |                                                                  |                                     |
| -된 Login                                            |                                                                  |                                     |
|                                                     |                                                                  |                                     |
| ♣ Want to order online?                             |                                                                  |                                     |
|                                                     | an an aire an 16 an aire air an an an an an an an 16 MMB aire an | a click have to apply for web       |
| To apply for web access simply follow the links bel | ow to sign up. If you already have a trade account with pieas    | to there there to topping the stear |

| ease register to continue. |                    |  |
|----------------------------|--------------------|--|
| Your Details               |                    |  |
| First Name *               | Last Name *        |  |
| First Name                 | Last Name          |  |
| Email Address *            | Phone Number       |  |
| Email Address              | Phone Number       |  |
| Create Password Password*  | Confirm Password * |  |
| Password                   | Confirm Password   |  |
|                            |                    |  |
|                            |                    |  |

An email will be sent to your email address (see below). Click on here on the email.

| Welcome                                                                                                    |                                                                        |
|----------------------------------------------------------------------------------------------------|------------------------------------------------------------------------|
| Welcome                                                                                                    |                                                                        |
| Hi .<br>Thanks for registering as an online user! We trust you'll<br>For your records, your login ID is:<br>Log in to your account by clicking <u>here</u> .<br>Regards,<br>PPG | enjoy your shopping experience with us.                                |
| Phone: 02 8781 0500<br>Fax: 02 8781 0599                                                                                                    | https://ppgonline.com.au<br>Copyright © 2018 PPG, All rights reserved. |

Enter the email address and password used for registration to login to your account.

| ONLINE PRODUCT CATEGO                     | RIES ❤ ABOUT US 🗄 | SPRIVACY POLICY | TERMS AND CONDITION | DNS    | Product Search | Q |
|-------------------------------------------|-------------------|-----------------|---------------------|--------|----------------|---|
| A > Lugin                                 |                   |                 |                     |        |                |   |
| - Login                                   |                   |                 |                     |        |                |   |
| Diseas lagis he continue                  |                   |                 |                     |        |                |   |
| Please login to contin                    | ue                |                 |                     |        |                |   |
| Please login to contin<br>Email Address * | ue                |                 | Pass                | word * |                |   |

**NOTE:** If you wish to checkout as a guest, you may skip this section and proceed to **Section 1.3 Product Categories** to search for your products or go to **Section 2.2 Guest Checkout**.

## **1.2 Contract Products**

If you have an account with us and your Account Manager has negotiated special pricing for you on the selected products that you order from us, click on **Contract Products**. Here you will find all the items that you frequently order from us at your special prices.

**Note**: Add to cart the product(s) and quantity that you wish to order <u>from</u> the **Contract Products** section to ensure that when you Check Out, the products being ordered are at your special prices.

|                        | ABOUT US UPPRIVACY POLICY TERM                                  | IS AND CONDITIONS CONTRACT PRODUCTS                | Product Search     | Q, Search         | Real-time<br>5<br>Violans right new |
|------------------------|-----------------------------------------------------------------|----------------------------------------------------|--------------------|-------------------|-------------------------------------|
| All Cards Accepte      | d                                                               | Next Day Delivery                                  | Open An Account W  | th Us Today       |                                     |
| m > Search 1%1         |                                                                 |                                                    |                    |                   |                                     |
| Sort Description A-Z + | Showing 1 - 2 of 2                                              | Per page                                           |                    | RGIS FLIR         |                                     |
| Bubble Size            | ently displaying contract items only. To dis                    | play all items, or non-contract items only, select | t an option below. |                   |                                     |
| Height V<br>Dosky Af   | Hema Display Non Contract None                                  |                                                    |                    |                   |                                     |
| Micron v               | Hair Net Disposable 21ins Blue Crimped<br>50 200<br>Creexer Lie | d Benet 1000/Ctn                                   |                    | \$26.07<br>estat  |                                     |
| Type: +<br>Width +     | * Add to favourhes                                              |                                                    | 0                  | CARTON =          |                                     |
| Add to Co              | adava.                                                          |                                                    |                    |                   |                                     |
|                        | Screech Machine Clear Medium 500mm<br>817-877<br>in 519 ox      | s 1610m Cerr Ultimus 20um                          |                    | \$47.07           |                                     |
|                        | オーAdd to fevourities                                            |                                                    | _ •                | - + X Add to cert |                                     |

# **1.3 Product Categories**

Click on **Product Categories** to search for your product(s) OR use the search function.

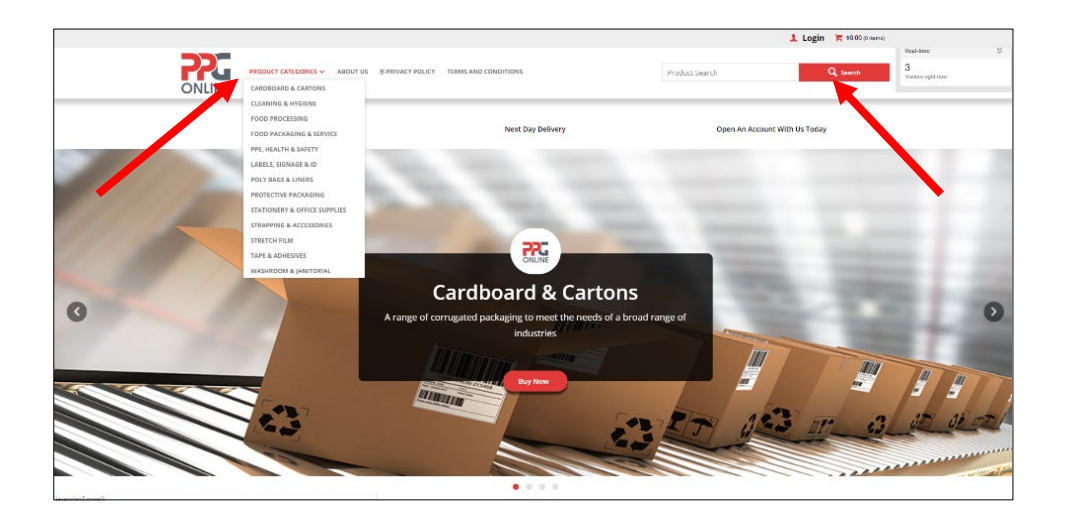

Use your mouse key to highlight the product category you wish to search and click once. Within the category chosen, click on the sub-category icon to drill down to the product item required.

Depending on the product you choose, you can filter the product details by colour, height, length, thickness or width.

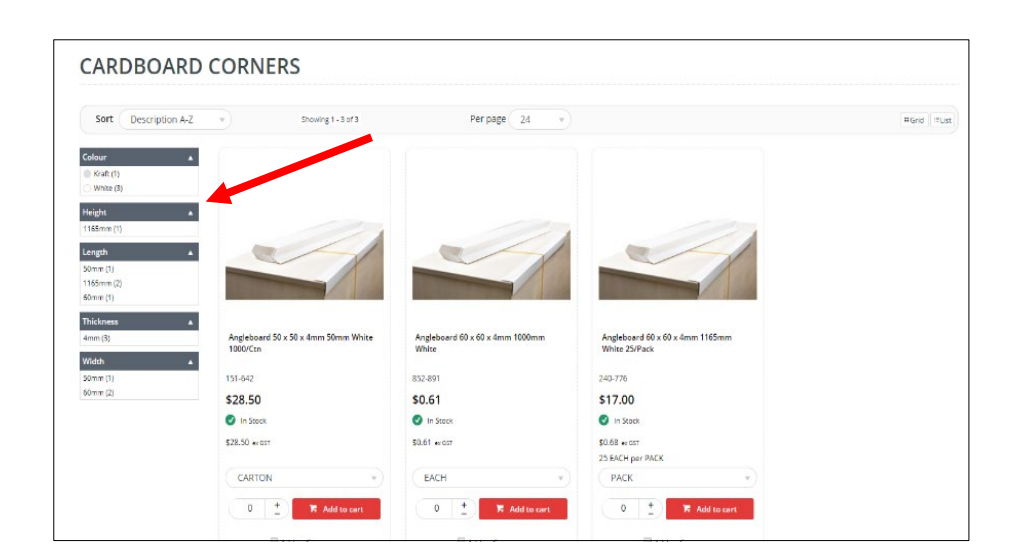

You can also sort each product sub-category by description or product code in either ascending or descending order.

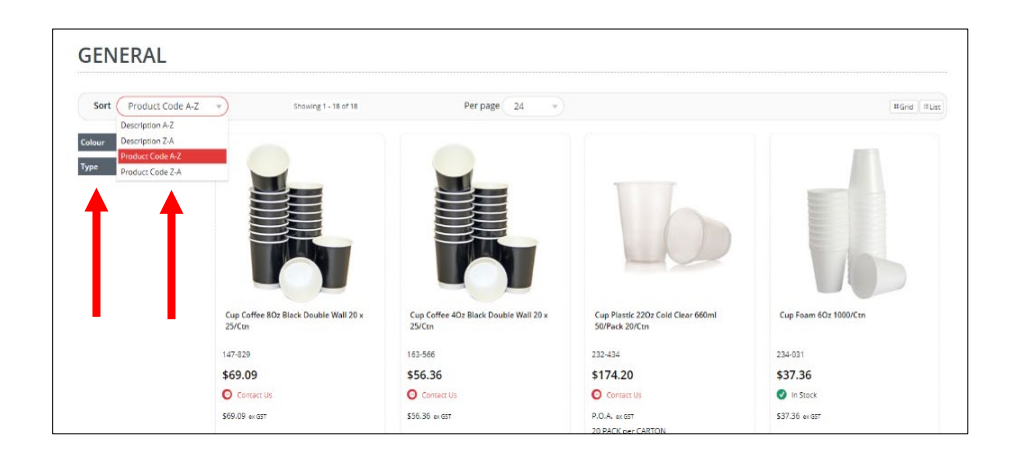

If you click on the product e.g., 151-642 further details will be displayed such as the unit of measure, product features and specifications and whether it is in stock, indicated by a **green tick** next to **In Stock**.

| \$28.50                                                                      | 657                                                                                                    |
|------------------------------------------------------------------------------|----------------------------------------------------------------------------------------------------|
| CARTON                                                                       | •                                                                                                    |
| 1 +                                                                          | 🔀 Add to cart                                                                                                    |
| In Stock                                                                     |                                                                                                    |
| Cardboard comer p<br>Cardboard comer p<br>stability, beam stret              | srotectors are made of multiple piles of recycled paper laminated together and formed into a rigid right angle.<br>srotection serves a variety of packaging functions including edge and pallet guarding, unitisation, load<br>mgth, and stacking strength. |
| Features                                                                     |                                                                                                    |
| Reduce product     Achieve higher s     Enhance the star     Repel and absor | damage<br>istop tension<br>diag strength of palletised goods<br>to comer damage                                                                                                    |
| Technical Specifi                                                            | ications                                                                                                    |
| Colour                                                                       | Kraft                                                                                                    |
| Colour                                                                       | White                                                                                                    |
| Length                                                                       | 50mm                                                                                                    |
|                                                                              |                                                                                                    |

Out of stock or non-stock items will have a red circle with the words **Contact Us**. *Note: Please contact our Customer Service Team to find out the lead time on any non-stock / out-of-stock items that you order.* 

| are are no filler options | v Shawing 1-7 of 7                    | Per page 24 +                                   |                                              | ≡Grid ≡Ust                                          |
|---------------------------|---------------------------------------|-------------------------------------------------|----------------------------------------------|-----------------------------------------------------|
| ailable                   |                                       |                                                 |                                              |                                                     |
|                           | 91-10                                 |                                                 | 511                                          |                                                     |
|                           |                                       |                                                 |                                              |                                                     |
|                           |                                       | 1==                                             | -                                            |                                                     |
|                           |                                       |                                                 | E205                                         |                                                     |
|                           |                                       |                                                 |                                              |                                                     |
|                           |                                       |                                                 |                                              |                                                     |
|                           | Dispenser Napkin xpressnap Black Tork | Napkin 1Pty Extrapress Natural Tork<br>6000/Ctn | Napkin 1Ply Extrapress White Tork<br>6000Ctn | Nepkin 2 Ply Dinner Black GT Fold Quilt<br>1000/Ctn |
|                           | 399-594                               | 967-510                                         | 477-523                                      | 926-821                                             |
|                           | \$38.40                               | \$109.07                                        | \$123.22                                     | \$74.32                                             |
| _                         | Contact Us                            | O Contact Us                                    | G Contact Us                                 | O Contact Us                                        |
|                           | \$38.40 er ast                        | \$109.07 er GST                                 | \$123.22 er 057                              | \$74.32 ex 037                                      |
|                           | (EACH *)                              | CARTON                                          | CARTON                                       | CARTON *                                            |
|                           | 0 + Addre cart                        | 0 🛨 🕷 Add to cart                               | 0 🚊 🕷 Add to cart                            | 0 🛨 🔭 Add to cart                                   |
|                           |                                       |                                                 |                                              |                                                     |

# 1.4 Add to Cart

If you wish to order the item, adjust the quantity required by clicking on the "+" sign and then click on the **Add to Cart** button.

A message will appear at the top right-hand corner to let you know that the item has been successfully added to your cart.

Note: If you do not see this message, click on the Cart icon to check that your item was successfully added to your cart.

|                                                                           |                                                                                                  |                                                                | Login 🗮 \$21.73 (titeess)           |
|---------------------------------------------------------------------------|--------------------------------------------------------------------------------------------------|----------------------------------------------------------------|-------------------------------------|
| PRODUCT CATEGORIES ~ ABOUT US GEPREIVACY POLIS                            | Y TERMS AND CONDITIONS                                                                           | Product Search                                                 | Q Scot                              |
| ♦ > WASHROOM & JANTORIAL > HAND TOWLL > Towal Centre Feed 200m Peer/ ACts | •                                                                                                |                                                                | 1                                   |
| Towel Centre Feed 280m Pearl 4                                            | /Ctn                                                                                             |                                                                |                                     |
| Product Code: 926-309                                                     |                                                                                                  |                                                                |                                     |
|                                                                           | \$21.73                                                                                          |                                                                |                                     |
|                                                                           | CARTON                                                                                           |                                                                |                                     |
| 00000                                                                     | 1 📩 🛪 Add to cart                                                                                |                                                                | •                                   |
| 00 00 00                                                                  | 🖉 in Stock                                                                                       |                                                                |                                     |
| AC here hoe                                                               | Pearl Centre Feed towel is perfect for use in t<br>to wipe up spills, clean down surfaces or dry | he food industry. In shared office kitchens and<br>your hands. | I any other area where you may need |
| Opedit                                                                    | Features                                                                                         |                                                                |                                     |
|                                                                           | <ul> <li>Suits Pearl plastic dispenser 727-435</li> </ul>                                        |                                                                |                                     |
| Q Zoom                                                                    |                                                                                                  |                                                                |                                     |
|                                                                           |                                                                                                  |                                                                |                                     |

If you are ready to check out or you wish to check what is in your cart, click on the cart symbol on the top right-hand corner of the screen. It will take you to your cart.

| PRODUCT CATEGORIES ~ ABOUT US EXPRENAC                                      | Y POLICY TERMS AND CONDITIONS                                                                                                    | Product Search                                                                          | 1 Login 🏋 \$131.36(2                                                          |
|-----------------------------------------------------------------------------|----------------------------------------------------------------------------------------------------|-----------------------------------------------------------------------------------------|-------------------------------------------------------------------------------|
| ♠ > Protective Packaging > BUBBLE WRAP > Bubble Rol 10mm 1.5m × 100m Av10.0 |                                                                                                    |                                                                                         |                                                                               |
| Bubble Roll 10mm 1.5m x 100<br>Product Code: 321-429                        | 0m Aw10 0                                                                                                    |                                                                                         |                                                                               |
|                                                                             | \$65.93                                                                                                    |                                                                                         | •                                                                             |
|                                                                             | ROLL +                                                                                                    |                                                                                         |                                                                               |
| AIR-OWRAD                                                                   | 1 😤 Add to card                                                                                                    |                                                                                         |                                                                               |
| AIROWRAP                                                                    | The AIR-C-WRAP range of Air Bubble product density resins along with various additives for Each trees.                                                     | ts are made from a carefully formulated bi<br>or performance purposes. We can sit and p | end of virgin low density and linear l<br>erforate to suit your requirements. |
| AIR-O-WRAP                                                                  | Perfect for wrapping your fragile items     Easy to wrap odd shapes     Can be use as layered sheets between it     Cuthioning when packing a cardboard bi | 20115<br>202                                                                            |                                                                               |
|                                                                             |                                                                                                    |                                                                                         |                                                                               |

#### 1.4.1 Your Order Cart

Depending on what items you have added to cart, you have the option to save the order as a template by clicking on:

- **Update Order** by using the "-" or "+" to amend the quantity of the item(s) or
- **Remove All** if you do not want to order the item(s) in your cart.

| ONLINE                                        | PRODUCT CATEGORIES - ABOUT US 12 PRIVACY POLI                 | CY TERMS AND CONDITIONS          | Product Search                      | Login 🗮 s131.86 (2 kom    |
|-----------------------------------------------|---------------------------------------------------------------|----------------------------------|-------------------------------------|---------------------------|
|                                               | All Cards Accepted                                            | Next Day Delivery                | Open An Account                     | nt With Us Today          |
| ê > Cet                                       |                                                               |                                  |                                     |                           |
| 📕 Shopp                                       | oing Cart                                                     |                                  |                                     |                           |
| Please review your c                          | art before checkout.                                          |                                  |                                     |                           |
|                                               |                                                               |                                  |                                     | O Update Order 🛢 Remove A |
|                                               |                                                               |                                  |                                     |                           |
| Product                                       |                                                               | Qty                              | Price (ar GST)                      | Unit feel for             |
| Product                                       | Nubble Roll 10mm 1.5m x 100m Aw10 0<br>ore 351-839<br>in Seek | 90y<br>2 2                       | Price (or GT)<br>565.93<br>@ Remove | Unit Pallie<br>ROLL \$13  |
| Product B C C C C C C C C C C C C C C C C C C | lubble Roll 10mm 1.5m x 100m Aw10 0<br>one 23-429<br>In Stock | Qy<br>2 +<br>Ø Adchine G Sigdere | Price w.cm<br>565:33<br>Ø tenever   | Ueit Ueit sui su          |

If you want to add other item(s) to the order and you know your product code (part number), you can use **Fast Order Entry** by entering the part number under **Product**, quantity required under **Qty** and any instructions under **Notes**.

Once done, click Add To Cart.

#### 1.4.2 Update Order

When your order has been successfully updated, a message will appear on the top lefthand corner **Your order updated successfully**.

|                 |                                                                                    |                             |                      | 1 Login 🎽       | \$181.14 (5 iterna) |                       |
|-----------------|------------------------------------------------------------------------------------|-----------------------------|----------------------|-----------------|---------------------|-----------------------|
| ONLINE          | PRODUCT CATEGORIES - ABOUT US LUPRIVACY POLICY TER                                 | INS AND CONDITIONS          | Product Search       | q               | Searce Your orde    | rupdated auccessfully |
| Please review y | our cart before checkout.                                                          |                             |                      |                 |                     |                       |
|                 |                                                                                    |                             |                      | () Update Order | B Remove AB         |                       |
| Product         |                                                                                    | Qty                         | Price to 101         | Unit            | Total in 65         | /                     |
| Ale Warms De    | Pen Marker Paint White Bullet Artline 400XF 12/Box<br>Cose 41-566<br>Resource 1000 | 2                           | \$73.43<br>Q Remov   | BOX             | \$146.86            |                       |
|                 | Cardboard Pad 1160mm x 1160mm Plain<br>Com 950-360<br>I in 5550                    | 2     4dd Note     D Update | \$1.14<br>© Bernae   | EACH            | \$2.28              |                       |
|                 | Void Biofill 400Ltr Bag<br>Cost 87:513<br>In Stock                                 | Add Note     O Update       | \$32.00<br>© Bernove | BAG             | \$32.00             |                       |

#### 1.4.3 Remove All

If you no longer wish to order the product(s) in your cart, click on **Remove All**.

A message alert will appear as below. If you wish to remove all products in your cart, click on "**Confirm**". Otherwise, click on "**Cancel**" if you wish to keep all products in your cart.

| Confirmation                           | 8                   |
|----------------------------------------|---------------------|
| Are you sure you want to remove all pr | oducts in the cart? |
| • Cancel                               | ✓ Confirm           |

Once you have clicked on **Confirm** and you have successfully removed all products in your cart, a message will advise you that **There are no items in your cart**.

| oduct                      |       |              | Qty | Price (see GST)               | Unit Total (er 65 |
|----------------------------|-------|--------------|-----|-------------------------------|-------------------|
| There are no items in your | cart. |              |     |                               |                   |
| Fast Order Entry           |       |              |     |                               |                   |
| Product                    | Qty   | Notes        |     |                               |                   |
| Product Code               |       | ± Notes      |     |                               | Add To Cart       |
| Product Code               |       | + Notes      |     |                               | Add To Cart       |
| Have A Promo Code          | ?     |              |     | Subtotal (ex GST)<br>Plus GST | \$0.0<br>50.0     |
| Enter Code Here            |       | O Apply Code |     | Total (inc GST)               | \$0.0             |
| Freight Estimate           |       |              |     |                               |                   |
|                            |       |              |     |                               |                   |

# **1.5 Promotion Code**

#### 1.5.1 Successful Promotion Code

When PPG Online run promotional campaigns, you may be given a promotional code which will entitle you to our promotional specials such as percentage discount off your order value or free product samples. To ensure you receive these promotional specials, enter your promotional code in the field **Have A Promo Code** below and click **Apply Code**.

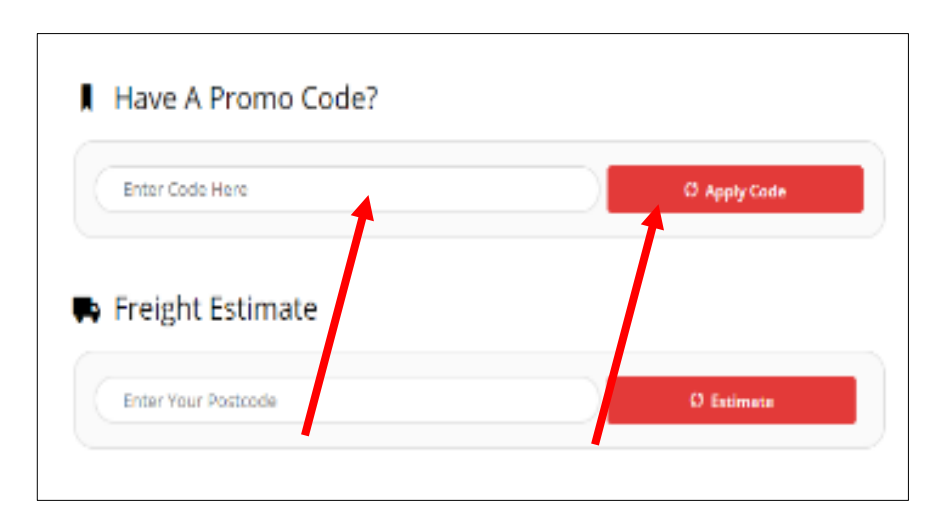

If your promotional code was successfully applied to your order, you will receive a message at the top right-hand corner of the screen in green, **Promotional Code successfully applied**.

If the promotional code is a discount, the discounted amount will be shown under **Subtotal (ex GST)**.

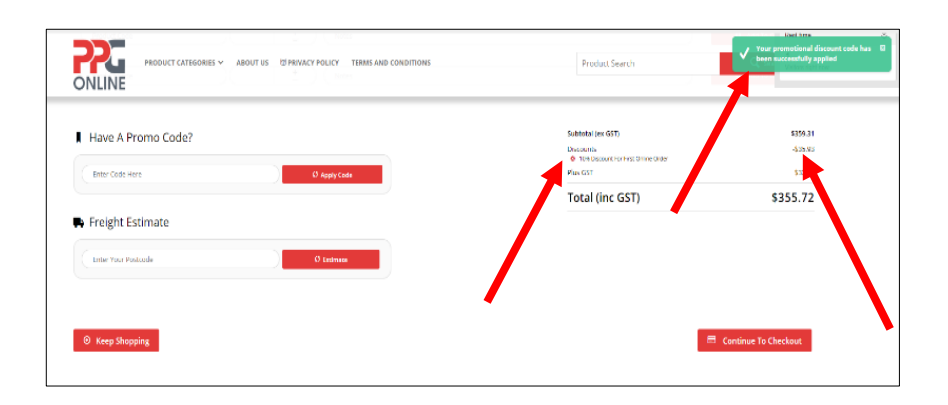

#### 1.5.2 Unsuccessful Promotional Code

If the promotional code does not work or was incorrectly entered, you will receive an error message, **Could not applythe Promotional Code you entered**. In this case, please check that you have entered in the correct promotional code. If you have the correct promotional code and it cannot be entered, please contact us at <u>sales.ppgonline@ppgaust.com.au</u> for further assistance.

# 2.0 CHECKOUT

When you have completed your order, click on **Continue To Checkout**.

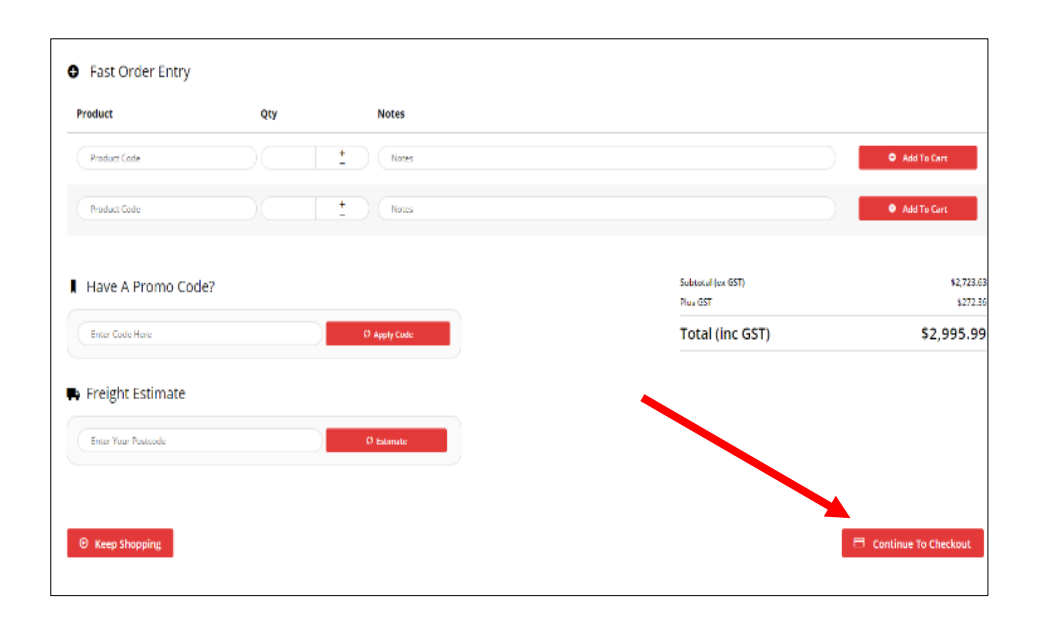

Or click on the cart symbol and then **Checkout**.

|        |                                                     |                                                    |                                                       | You currently have 3 items products in your cart      |
|--------|-----------------------------------------------------|----------------------------------------------------|-------------------------------------------------------|-------------------------------------------------------|
| ONLINE | EBORIES ABOUT US EPKIVACY POLICY                    | E Add to Company                                   | Pen Marker Paint White Bullet Artline<br>400KF 12/Dex | ern.ess que 3 \$220.29                                |
|        |                                                     |                                                    | Subtonal (ex GST)<br>Plus GST<br>Total (inc GST)      | \$220.29<br>\$22.03<br>\$242.32                       |
|        |                                                     |                                                    | Check                                                 | sut                                                   |
|        |                                                     |                                                    |                                                       |                                                       |
|        | Pen Marker Paint Red Bullet Artline<br>4000: 12/Box | Pen Mader Paint White Bullet Actine<br>4000-12/Box | Pen Marker Paint Yellow Bullet Artline<br>4000-12/Box | Pen Marker Permanent Black Buller<br>Ardine /2512/Box |
|        | 471-408                                             | 431-805                                            | 938-680                                               | 473-554                                               |
|        | \$73.43                                             | \$73.43                                            | \$73.43                                               | \$36.54                                               |
|        | 🕑 in Stork                                          | In Stock                                           | 🕑 in Storie                                           | 🕑 in Stock                                            |
|        | NO.A. excst                                         | \$73.48 to 057                                     | P.O.A. excst                                          | P.O.A. excer                                          |
|        | ( BOX -                                             | (BOX V)                                            | ( BOX -                                               | (BOX V)                                               |
|        |                                                     | 0 📩 🕷 Add to cart                                  |                                                       |                                                       |
|        | E Add to Compare                                    | E Add to Compare                                   | Add to Compare                                        | E Add to Compare                                      |
|        |                                                     |                                                    |                                                       |                                                       |
|        |                                                     |                                                    |                                                       | []                                                    |

Your shopping cart of items will be displayed. If there are no changes required, scroll down to **Continue To Checkout**.

#### 2.1 Checkout Process

#### 2.1.1 Minimum Order Value

Please note that there is a minimum order value of **\$120** ex GST. If you click on **Continue To Checkout** and your order value is less than \$120 excluding GST, the system will alert you with the message, **Cannot complete order as the current value is below the accepted minimum order value of: \$132** (which is \$120 plus GST).

| PRODUCT CATEGORIES ABOUT US STPRIVACY POLICY TERMS AND CONDITIONS | Product Search                | Q. Seen Cannot complete order as the<br>current value in below the accepted<br>minimum order value of: \$132.00 |
|-------------------------------------------------------------------|-------------------------------|----------------------------------------------------------------------------------------------------|
| ( Product Code ) ( Yotes                                          |                               | Add To Cert                                                                                                    |
| Product Code                                                      |                               | Add To Cert                                                                                                    |
| Have A Promo Code?                                                | Subtotal (ex GST)<br>Plus GST | \$82.37<br>\$8.24                                                                                               |
| Enter Code Here D Apply Code                                      | Total (inc GST)               | \$90.61                                                                                                    |

In order to complete the order and checkout, either *add another product to your order* OR *increase the quantity of the product by clicking on the "+" sign*. Once your order value is \$120 excluding GST or greater, you may then click on **Continue To Checkout**.

If you are new to PPG Online and do not have an account with us, you can choose to check out as a guest under **New Customers < Guest checkout, quick and easy** OR enter your email address and password (of your own choosing) and click on **Register Now.** 

If you choose this option, please login to your email account and follow instructions as per **Section 1.1.3 Register.** 

| Please login to continue          |                |  |
|-----------------------------------|----------------|--|
| Email Address *                   | Password *     |  |
| Email Address                     | Password       |  |
| Remember email                    |                |  |
| 윈 Login & Continue 💄 Register Now | Lost Password? |  |
|                                   |                |  |
|                                   |                |  |

# 2.2 Delivery Options

Select either Delivery or Pick Up.

- 1. Delivery charges to metropolitan areas: \$15 excluding GST
- 2. Pick Up free from your local PPG branch warehouse

#### Notes

- 1. Next day store pickup is available for **orders** placed **<u>before 12pm</u>**.
- 2. Store pickup is only available between the hours of **11.00am to 2.00pm on** weekdays only.
- 3. Regional customers have the following option:
  - a. Contact your state Customer Service team for an estimate freight charge to your required delivery address OR
  - b. Arrange your own delivery via your preferred courier OR
  - c. Organise pick up from your state PPG branch warehouse.

| Customer Reference                             |               |                |
|------------------------------------------------|---------------|----------------|
| Email Address *                                |               |                |
| Email Address                                  |               |                |
| Name *                                         |               | Phone Number * |
| Name                                           |               | Phone Number   |
| Address Line 1 *                               |               | Address Line 2 |
| Address Line 1                                 |               | Address Line 2 |
| Suburb *                                       | State *       | Postcode *     |
| Suburb                                         | Please Select | Postcode       |
| Create Account & Remember my details           |               |                |
| Suburb<br>Create Account & Remember my details | Please Select | Postcode       |

Enter your contact or billing address in the fields under **Contact / Billing Address**.

If your delivery address is different to your contact or billing address then check the box My Delivery Address is different to my Contact / Billing Address.

#### 2.2.1 Delivery Instructions

| le for orders placed before 12pm |
|----------------------------------|
| e for orders placed before 12pm  |
| ie for orders placed before 12pm |
| le for orders placed before 12pm |
| le for orders placed before 12pm |
|                                  |
|                                  |
|                                  |
|                                  |
|                                  |
|                                  |
| Subtotal (ex GST) \$693.9        |
| Discounts                        |
|                                  |
| Freight \$15.0                   |
|                                  |

If you have any delivery instructions you can enter the instructions in the **Order Comments** data field.

#### 2.3 Guest Checkout

If you do not have an account with us, you can choose to checkout as a Guest by clicking on **Guest checkout, quick and easy**.

You will be asked to enter in your contact or billing address.

To checkout as a Guest and create an account, click on the checkbox **Create Account & Remember my details**.

If you do not wish to create an account, leave the check box unticked.

| Customer Reference             |               |                |
|--------------------------------|---------------|----------------|
| Email Address *                |               |                |
| Email Address                  |               |                |
| Name *                         |               | Phone Number * |
| Name                           |               | Phone Number   |
| Address Line 1 *               |               | Address Line 2 |
| Address Line 1                 |               | Address Line 2 |
| Suburb *                       | State *       | Postcode *     |
| Subur                          | Please Select | Postcode       |
| Create Account & Remember my c | letails       |                |
|                                |               |                |

If you have logged into your account, your check out screen will look similar to the below:

| 🖥 Checkout                            |                                            |                                                           |
|---------------------------------------|--------------------------------------------|-----------------------------------------------------------|
| p 1 of 3 - Please provide your delive | ery address details                        |                                                           |
|                                       |                                            |                                                           |
| Pick up is available between 11.0     | lūam - 2.00pm weekdays only. Note: next da | y pick up is only available for orders placed before 12pm |
| Delivery Options                      |                                            |                                                           |
| Delivery                              | Pickup                                     |                                                           |
|                                       |                                            |                                                           |
| Delivery Details                      |                                            |                                                           |
| Customer Reference *                  |                                            | Order Comments                                            |
| Customer Reference                    |                                            | Order Comments                                            |
| Delivery Address *                    |                                            |                                                           |
| Name                                  |                                            |                                                           |
| *                                     |                                            |                                                           |
| Address Line 2                        |                                            |                                                           |
| Address Line 3                        |                                            |                                                           |
|                                       |                                            |                                                           |

# 2.4 Payment

If you are an account customer and you wish to pay by Account, click on **Account** under **Payment** and click on **Place order on account** 

| 👂 Pay      | ment                                                                                            |
|------------|-------------------------------------------------------------------------------------------------|
| Accoun     | t Credit Card                                                                                   |
| Char       | ge this order to your account.                                                                  |
| <b>0</b> y | our order will be processed and charged to your account once you click "Place order on account. |
| ⊟ p        | ace order on account                                                                            |
|            |                                                                                                 |
|            |                                                                                                 |
|            |                                                                                                 |

If you are a non-account customer, enter your credit card details in and click on **Process Payment.** 

| Cards Accepted:                                                                 |                                                                                                    |
|---------------------------------------------------------------------------------|----------------------------------------------------------------------------------------------------|
|                                                                                 |                                                                                                    |
| Card Number                                                                     | Card Expiry Date (MM/YYYY)                                                                                                    |
| Credit Card Number                                                              | Select Month v Select Year v                                                                                                    |
| Card Security Code (CCV)                                                        |                                                                                                    |
| XXX                                                                             |                                                                                                    |
| Name On Card                                                                    |                                                                                                    |
| Firstname Lastname                                                              |                                                                                                    |
| Remember Card Details                                                           |                                                                                                    |
| Voue made card nament will be montested directly via the away Danid             | ADI Version R nammant Facility over a Sarura Social Laser (SSI) connection. BDC does not store Cradit Card information, or have arress to your Cradit |
| Card details. To View our policy on returns, refunds and deliveries, or for com | tact information, please visit our (Frequently Asked Questions).                                                                                      |

#### 2.4.1 Order Summary

If you wish to view your order details before payment, click on **Quick View** or **Edit** under **Order Summary** to make any changes to your order.

| PRODUCT CATEGORIES ~ ABOUT US @PRIVACY POLIC                                                                                                    | Y TERMS AND CONDITIONS                                              | Product Search | 2<br>Visitors right now    |
|----------------------------------------------------------------------------------------------------|---------------------------------------------------------------------|----------------|----------------------------|
|                                                                                                    |                                                                     |                |                            |
| Pick up is available between 11.00am - 2.00pm weekdays only. Note:                                                                                                    | next day pick up is only available for orders placed b              | efore 12pm     |                            |
| Freight Options                                                                                                    |                                                                     |                |                            |
|                                                                                                    |                                                                     |                |                            |
| (+\$15.00) Standard Freight (ex GST)                                                                                                    |                                                                     |                |                            |
| <ul> <li>(+\$15.00) Standard Freight (ex GST)</li> <li>F Order Summary</li> </ul>                                                                                                    |                                                                     |                |                            |
| e (+\$15.00) Standard Freight (ex GST)<br><b>c</b> Order Summary<br>Suck Year                                                                                                    |                                                                     |                |                            |
| e (+\$15.00) Standard Freight (ex GST)  c Order Summary  outd: View                                                                                                    | Subtotal (ex (53))<br>Discourts<br>108 December 40 Online           | Duter          | \$291.0<br>-\$29.1         |
| Cudor Summary  Cudor Summary  Cudo | Subtotal (ex GST)<br>Discourts<br>10% Document Fire John<br>Firegit | Order          | \$291.0<br>-529.1<br>#15.0 |

Important: No credit card fees apply in the interim.

#### 2.4.2 Quick View / Edit

If you click on **Quick View** it will provide an overview of your order cart.

| Product                                                                         |                                                                              | Qty | Price (ex GST) | Unit   | Discount | Total (ex GST) |
|---------------------------------------------------------------------------------|------------------------------------------------------------------------------|-----|----------------|--------|----------|----------------|
|                                                                                 | Tissue Facial 2 Ply 180Sh Pearl 24/Ctn<br>Code: 705-110<br>In Stock          | 4   | \$29.58        | CARTON | 0.00%    | \$118.32       |
| ()<br>()<br>()<br>()<br>()<br>()<br>()<br>()<br>()<br>()<br>()<br>()<br>()<br>( | Towel Centre Feed 280m Pearl 4/Ctn<br>Code: 925-900<br>In Stock              | 1   | \$21.73        | CARTON | 0.00%    | \$21.73        |
| Cood<br>(III)                                                                   | Toilet Tissue Roll 1 Ply 850Sh Pearl Eco 48/Ctn<br>Code: 910-777<br>In 15ock | 1   | \$31.15        | CARTON | 0.00%    | \$31.15        |

If you click on **Edit** it will provide you with an overview of your order cart but the quantity fields are enabled to allow you to adjust the order quantity and to **Add Note**(s), **Update** or **Remove** the items in the order cart.

| Product |                                                                                | Qty                                            | Price (ex GST)    | Unit   | Total (ex-GST) |
|---------|--------------------------------------------------------------------------------|------------------------------------------------|-------------------|--------|----------------|
|         | Tissue Facial 2 Ply 1805h Pearl 24/Ctn<br>Code: 733110<br>V in Stock           | 4 +<br>0 Add Note () Update 0 I                | \$29.58<br>Remove | CARTON | \$118.32       |
|         | Towel Centre Feed 280m Pearl 4/Ctn<br>Code: 325-399<br>♥ in Stock              | 1     +       • Add Note     C) Update     • F | \$21.73           | CARTON | \$21.73        |
|         | Tollet Tissue Roll 1 Ply 850Sh Pearl Eco 48/Ctn<br>Code: 910-777<br>♥ In Stock | 1                                              | \$31.15<br>Remove | CARTON | \$31.15        |

Once you have made your changes click on **Continue To Checkout** through to **Payment**.

# 2.5 Order Confirmation

Once you have submitted your order, you will receive an alert in green advising **Order Successful**.

An email will also be sent to your email address to confirm your order.

# 3.0 DASHBOARD

# 3.1 My Favourites

To find your favourites, you can click on **Dashboard** then **My Favourites** at the top menu bar.

Or just click on **Dashboard** and under **My Pages** click on the **My Favourites**. When you click on **My Favourites** it will display all your favourite items

If you wish to add your favourite products to **My Favourites** click on the **Add to favourites** button when browsing through the product category.

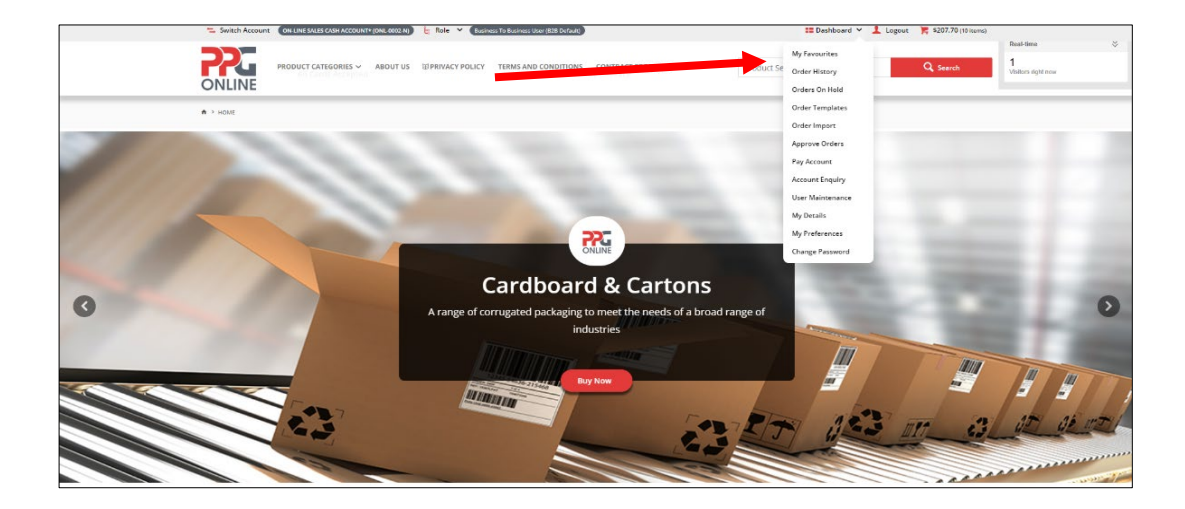

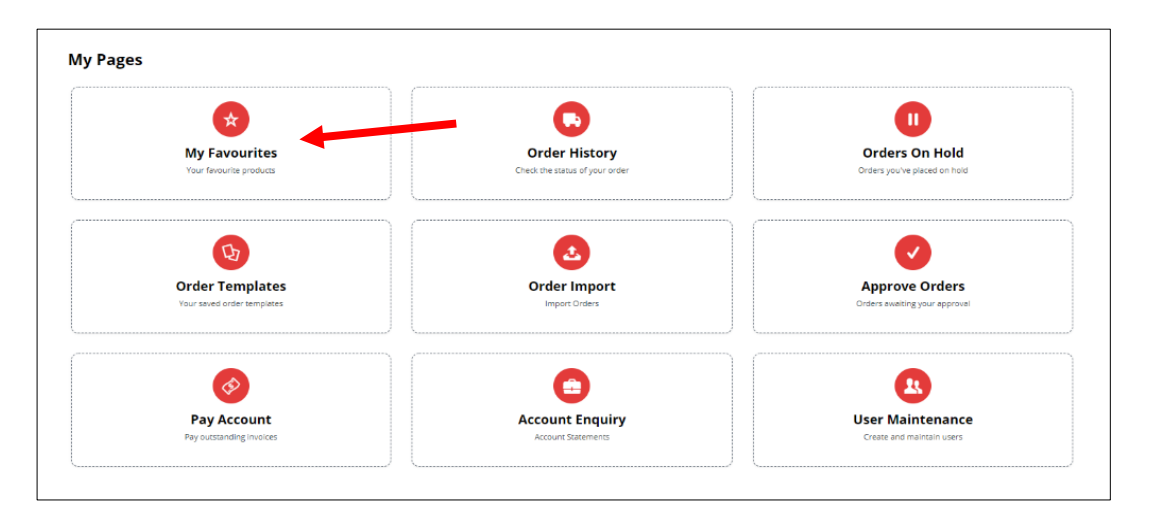

# 3.2 Order History

To find your order history, you can click on **Dashboard** then **Order History** at the top menu bar.

Or just click on **Dashboard** and under **My Pages** click on **Order History**.

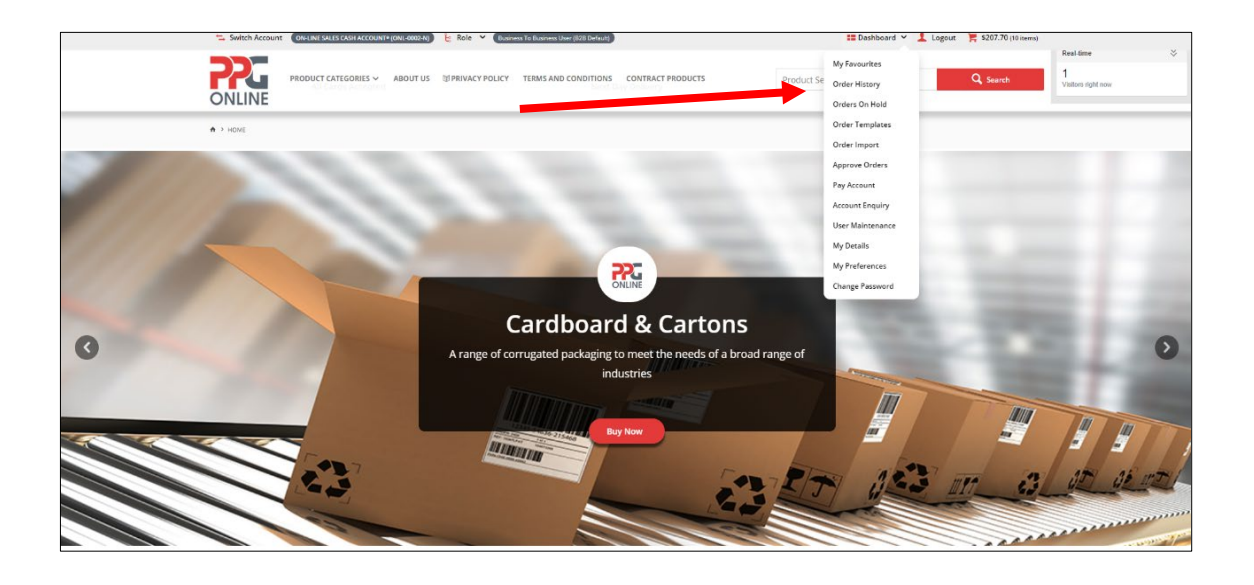

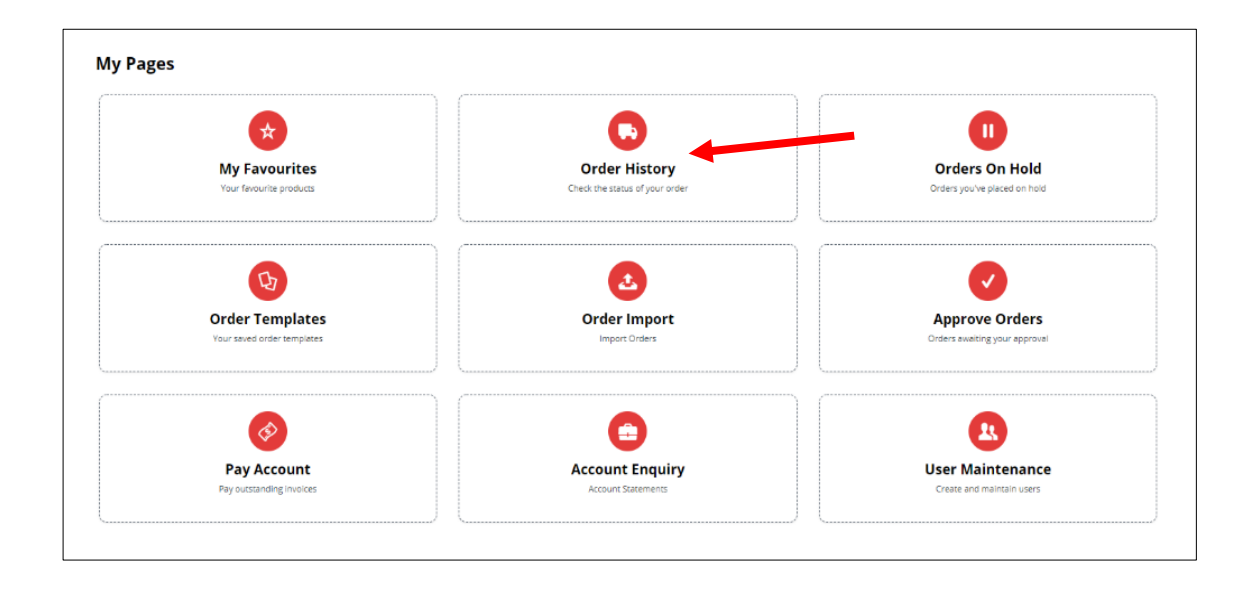

You can find your order history by entering your invoice or order number in the **Invoice/Order Number** field or using the drop-down menu to search by **Order Status**, **Order Date** (start or end date), **Reference** or by **Product Search**.

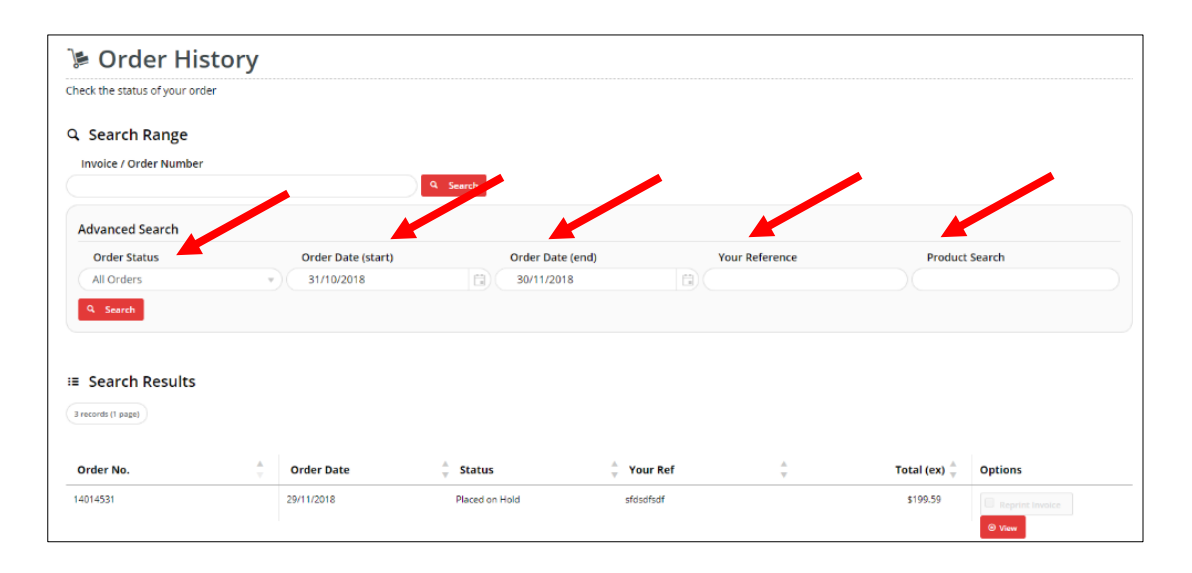

You can view any orders **Placed on Hold** by clicking **View** 

| E Search Results |            |                |            |   |              |                          |
|------------------|------------|----------------|------------|---|--------------|--------------------------|
| Order No.        | Order Date | ≜<br>∀ Status  | 🖕 Your Ref | ÷ | Total (ex) 🚔 | Options                  |
| 14014531         | 29/11/2018 | Placed on Hold | sfdsdfsdf  |   | 5 1 59       | Reprint Invoice     View |
| 14000276         | 29/11/2018 | Placed on Hold |            |   | \$115.38     | Reprint Invoice     View |
| 14000201         | 22/11/2018 | Placed on Hold |            |   | \$192.82     | Reprint Invoice     View |

| 🌾 Pla                                  | ced on Hold                                                                       |           |      |                                                                            |
|----------------------------------------|-----------------------------------------------------------------------------------|-----------|------|----------------------------------------------------------------------------|
| Order                                  | Details                                                                           |           |      | Delivery Address                                                           |
| Entere<br>Sales (<br>29/11/2<br>Custor | d By:<br>Inder Date:<br>Ins<br>Her Reference:                                     |           |      | afsafsafda<br>"dasfisidad<br>disafsada<br>CAMPBELIFIELD<br>2550<br>Carrier |
| Wareh<br>220A                          | r<br>buse Code:                                                                   |           |      | Standard Freight                                                           |
|                                        |                                                                                   |           |      |                                                                            |
| Line                                   | Product                                                                           | Order Qty | Unit | Shipped Qty                                                                |
| 1                                      | Tape Packaging 48mm x 75m Clear Acrylic Ultimus 36/Ctn<br>Cose 210-36<br>(CARTON) | 4         | CTN  |                                                                            |
| 2                                      | Stretch Hand Clear Heavy 500mm x 400m Cast Ultimus 23um<br>Cose 393414<br>(ROLL)  | 3         | ROLL |                                                                            |
|                                        | Standard Freight<br>Charge                                                        |           |      |                                                                            |

# 3.3 Orders On Hold (only available to account customers)

To find any orders on hold, you can click on **Dashboard** then **Orders On Hold** at the top menu bar.

Or just click on **Dashboard** and under **My Pages** click on **Orders On Hold** 

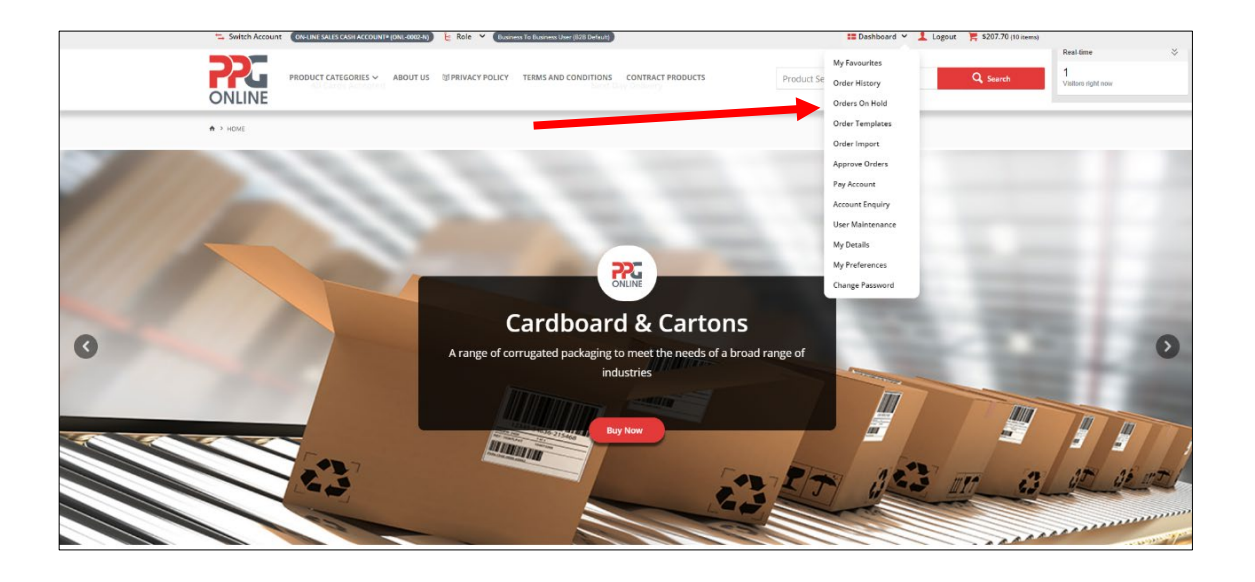

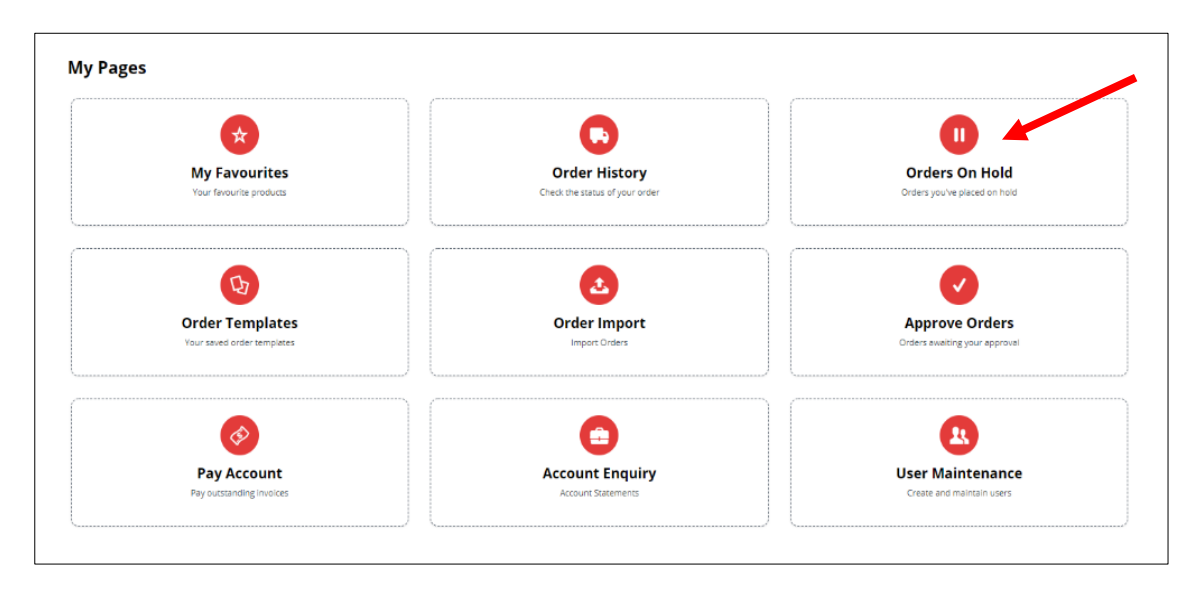

You can choose to **View** the order, **Delete Order** or **Resume Order** by clicking on the required.

| Order No. | Order date | 🖕 Hold Reference | A<br>V | Total 🌲  | Options                  |                |
|-----------|------------|------------------|--------|----------|--------------------------|----------------|
| ТВА       | 22/11/2018 |                  |        | \$212.11 | ⊙ View<br>✓ Resume Order | Delete Order   |
| ТВА       | 29/11/2018 |                  |        | \$126.92 | ⊙ View<br>✓ Resume Order | 🗑 Delete Order |
| ТВА       | 29/11/2018 |                  |        | \$219.55 | ⊙ View<br>✓ Resume Order | 🗑 Delete Order |

#### Viewing Orders On Hold.

You can choose to **Print Order**, **Delete Order**, **Copy To Current Order** or **Resume Order**.

| ders on hold, ready to be placed |                                                                     |
|----------------------------------|---------------------------------------------------------------------|
| 9 Back To Results                | 🔿 Princ Order 🔋 Delete Order 🖓 Copy To Current Order 📝 Resume Order |
| our Order Details<br>rder: TBA   | \$192.82<br>Pur GST - \$19.29<br>Tool - \$212.11                    |
| '≱ Placed on Hold                |                                                                     |
| Order Details                    | Delivery Address                                                    |
| Entered By:                      |                                                                     |
| Sales Order Date:                |                                                                     |
| 12/11/2018                       |                                                                     |
| Warehouse Code:                  |                                                                     |
| 220A                             |                                                                     |
| Hold Reference:                  |                                                                     |

| Line | Product                                                         |                                                                                                   | Order Qty | Unit | Price (ex)        | Per  | Discount | Total (ex) |
|------|-----------------------------------------------------------------|---------------------------------------------------------------------------------------------------|-----------|------|-------------------|------|----------|------------|
| 1    | () + ()<br>() () ()<br>() () () () () () () () () () () () () ( | Towel Centre Feed 280m Pearl 4/Ctn<br>Code 926-309                                                | 1         | CTN  | \$19.76           | CTN  | 0%       | \$19.76    |
| 2    |                                                                 | Deodorant Block Urinal 4Kg Northfork<br>Code: 698-642                                             | 1         | EACH | \$61.03           | EACH | 0%       | \$61.03    |
| 3    | 5                                                               | Bandsaw Blade 5/8Ins x 2570mm 3TPI 6/Box<br>Cose: 847-042                                         | 1         | BOX  | \$64.75           | BOX  | 0%       | \$64.75    |
| 4    |                                                                 | Safety Glasses Visitors Clear Medium Impact Over Presc Glasses<br>Cole: N#728<br>Price Per 1 PACK | 1         | PACK | \$3.94            | PAIR | 0%       | \$47.28    |
|      |                                                                 |                                                                                                   |           |      |                   |      |          |            |
|      |                                                                 |                                                                                                   |           |      | Subtotal (ex GST) |      |          | \$192.82   |
|      |                                                                 |                                                                                                   |           |      | Plus GST          |      |          | \$19.29    |
|      |                                                                 |                                                                                                   |           |      | Total (inc GST)   |      |          | \$212.11   |

# 3.4 Order Templates (only available to account customers)

To find your order template, you can click on **Dashboard** then **Order Templates** at the top menu bar.

Or just click on **Dashboard** and under **My Pages** click on **Order Templates** 

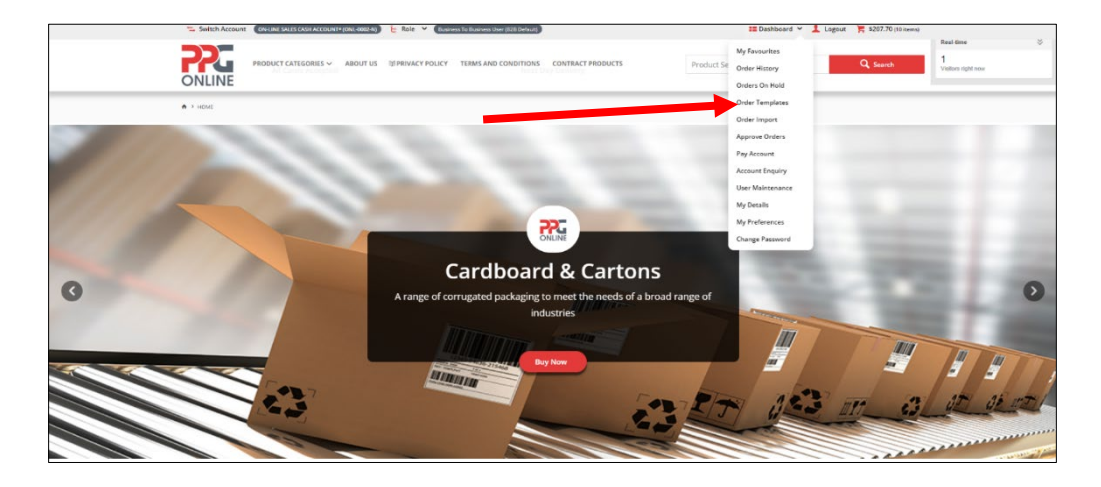

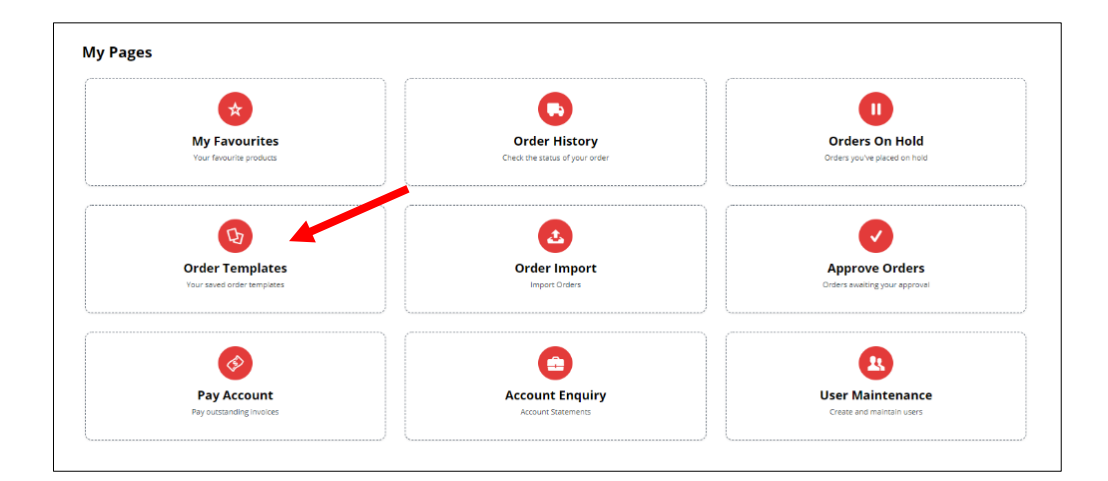

| 🕞 Order Tem                  | plates                   |                      |              |         |                            |       |
|------------------------------|--------------------------|----------------------|--------------|---------|----------------------------|-------|
| View & Manage your templates |                          |                      |              |         |                            |       |
| Filter by Name               | Q Search d Clear         |                      |              |         | 🖨 Print 🛛 Go To Current Or | der 💿 |
| 0 records, (0 page)          |                          |                      |              |         |                            |       |
| Template Name                | Template Type 🛔 Date Cre | eated 🝦 Date Updated | 🐥 Created By | 🗍 Total | Options                    |       |
| 0 records, (0 page)          |                          |                      |              |         |                            |       |

# 3.5 Order Import (only available to account customers)

To import your orders, you can click on **Dashboard** then **Order Import** at the top menu bar.

ONLINE My Fas 1 in right new Order History Orders On Hold Order Templat A > HOM Annerous Order Pay Account Account Enquiry User Maintena My Details My Preferences lange Pas **Cardboard & Cartons** 0 ng to meet the n > ds of a broad rang industries 1110 NI IN IN

Or just click on **Dashboard** and under **My Pages** click on **Order Import** 

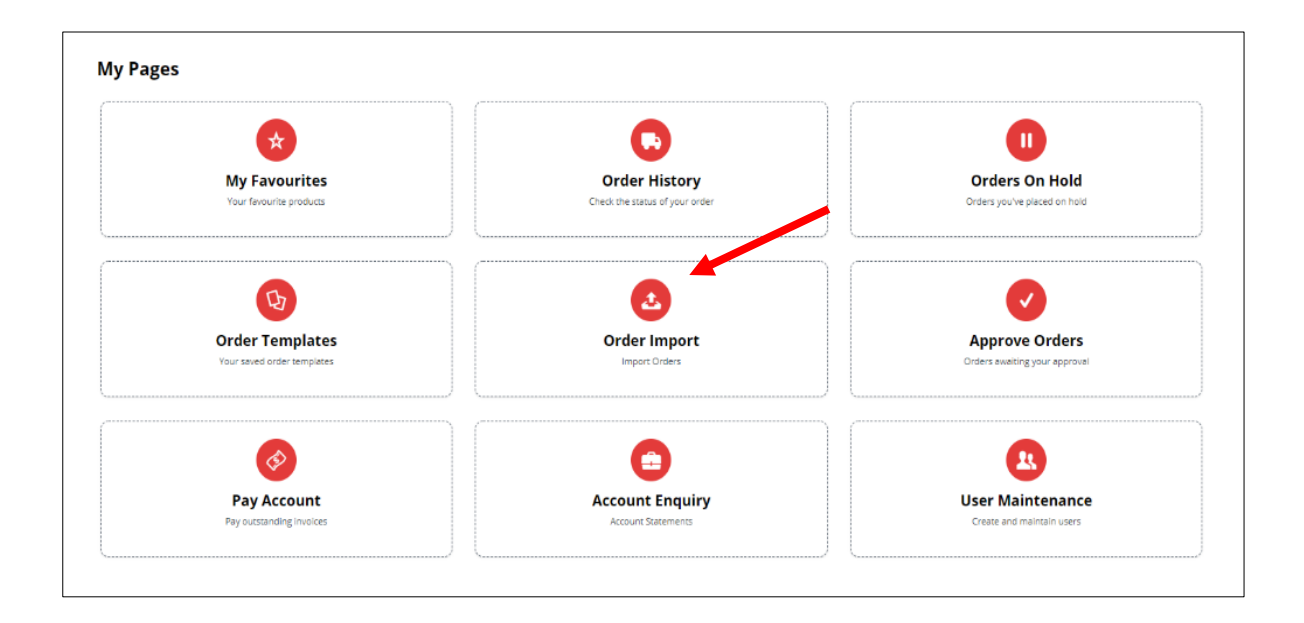

In this option you can choose to upload your order files via **File Upload** and then click on **Import Files**.

Or you can choose to paste your order data in the **Data Import** field and then click on **Import Data**.

| Insert or upload your order data via CSV                                                                                     |          |
|----------------------------------------------------------------------------------------------------|----------|
|                                                                                                    |          |
| File Upload                                                                                                    | Import I |
| Select file(s) to upload:                                                                                                    |          |
| Select Files                                                                                                    |          |
|                                                                                                    |          |
| 🕹 Import Files                                                                                                    |          |
| or                                                                                                    |          |
|                                                                                                    |          |
| 🕮 Data Import                                                                                                    |          |
| 📾 Data Import                                                                                                    |          |
| Data Import<br>Paste CSV data directly into the textbox below following the format: Product Code or APN, Orde<br>Quantity    | r        |
| Data Import<br>Paste CSV data directly into the textbox below following the format: Product Code or APN, Orde<br>Quantity.   | r        |
| Data Import     Paste CSV data directly into the textbox below following the format: Product Code or APN, Orde     Quantity. |          |
| Data Import     Paste CSV data directly into the textbox below following the format: Product Code or APN, Orde     Quantity. |          |
| Data Import     Paste CSV data directly into the textbox below following the format: Product Code or APN, Orde     Quantity. |          |
| Data Import     Paste CSV data directly into the textbox below following the format: Product Code or APN, Orde     Quantity. |          |
| Data Import Paste CSV data directly into the textbox below following the format: Product Code or APN, Orde Quantity.         |          |
| Data Import Paste CSV data directly into the textbox below following the format: Product Code or APN, Orde Quantity.         |          |
| Data Import     Paste CSV data directly into the textbox below following the format: Product Code or APN, Orde     Quantity. |          |
| Data Import Paste CSV data directly into the textbox below following the format: Product Code or APN, Orde Quantity.         |          |
| Data Import Paste CSV data directly into the textbox below following the format: Product Code or APN, Orde Quantity.         |          |
| Data Import     Paste CSV data directly into the textbox below following the format: Product Code or APN, Orde     Quantity. |          |
| Data Import Paste CSV data directly into the textbox below following the format: Product Code or APN, Orde Quantity.         |          |

# 3.6 Approve Orders (only available to account customers)

To approve any orders you have on hold, you can click on **Dashboard** then **Approve Orders** at the top menu bar.

Or just click on **Dashboard** and under **My Pages** click on **Approve Orders** 

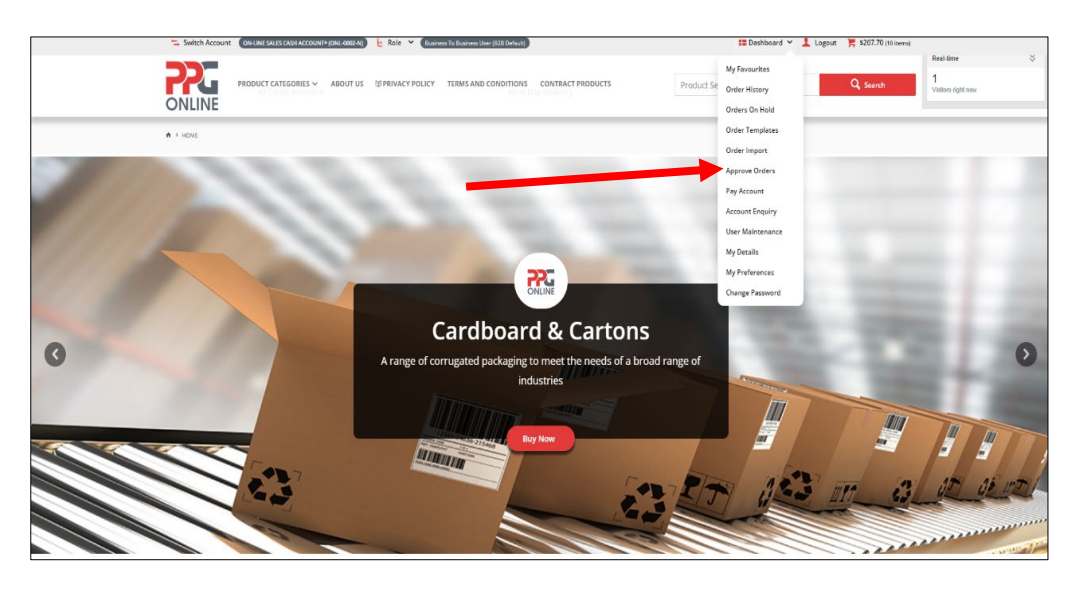

| *                                             |                                                 |                                                |
|-----------------------------------------------|-------------------------------------------------|------------------------------------------------|
| My Favourites<br>Your ferourite products      | Order History<br>Check the status of your order | Orders On Hold<br>Orders you've placed on hold |
| в                                             | ٩                                               |                                                |
| Order Templates<br>Your saved order templates | Order Import<br>Import Orders                   | Approve Orders<br>Orders awating your approval |
| <b>Ø</b>                                      | <b>=</b>                                        |                                                |
| Pay Account                                   | Account Enquiry                                 | User Maintenance                               |

Search the order you want by entering your order number into the data field and then click on **Search**. Click on **Clear** to search for another order.

| 🕻 Order Ap                     | oproval                                                                                                    |                  |         |                        |         |
|--------------------------------|----------------------------------------------------------------------------------------------------|------------------|---------|------------------------|---------|
| Below is a list of orders that | at require approval by you.                                                                                |                  |         |                        |         |
| Search for Orders              | S Search Clear                                                                                             |                  |         |                        | 🖨 Print |
| 0 records, (0 page)            |                                                                                                    |                  |         |                        |         |
| Order No.                      | $\stackrel{\scriptscriptstyle A}{_{\!\!\!\!\!\!\!\!\!\!\!\!\!\!\!\!\!\!\!\!\!\!\!\!\!\!\!\!\!\!\!\!\!\!\!$ | 🔺 Your Reference | .≜<br>∀ | Total<br>(inc.<br>GST) | Options |
| 0 records, (0 page)            |                                                                                                    |                  |         |                        |         |

# 3.7 Pay Account (only available to account customers)

If you are an <u>Account customer</u> and you wish to pay any invoices on your account, you can click on **Dashboard** then **Pay Account** at the top menu bar:

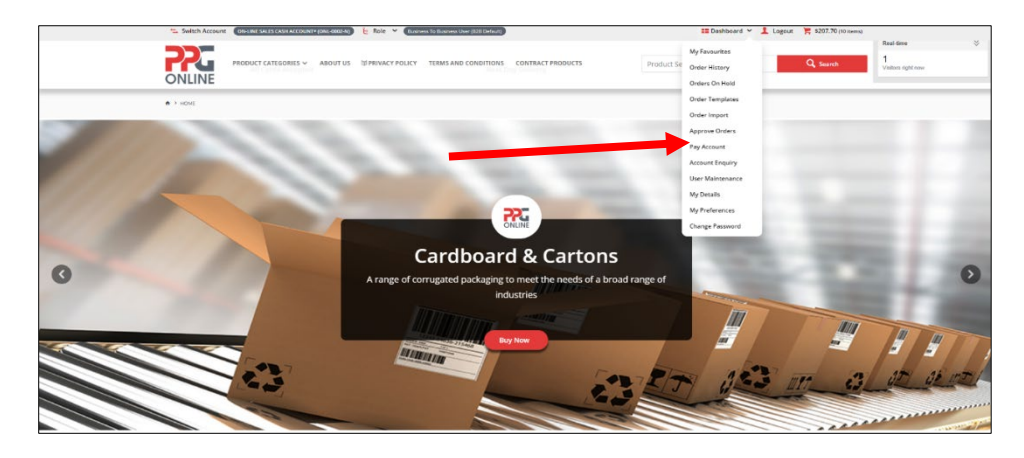

Or just click on **Dashboard** and under **My Pages** click on **Pay Account** 

| ↔                                        | G                                               |                                                 |
|------------------------------------------|-------------------------------------------------|-------------------------------------------------|
| My Favourites<br>Your fevourite products | Order History<br>Check the status of your order | Orders On Hold<br>Orders you've placed on hold  |
| Conter Templates                         | Conter Import<br>Broor Order                    | Approve Orders<br>Orders availing your approval |
|                                          |                                                 |                                                 |
| Pay Account                              | Account Enquiry                                 | User Maintenance                                |

Here you can choose to **Pay** or **Reprint** your invoice by clicking on the relevant button.

| Invoice Details<br>You can choose from the | lay based periods below, to auto-select | the involces for those time span | L.                  |                    |                                  |                             |       |
|--------------------------------------------|-----------------------------------------|----------------------------------|---------------------|--------------------|----------------------------------|-----------------------------|-------|
| Current: -\$83.60                          | 30 Days: \$0.00                         |                                  | 50 Days: \$0.00     | 90+                | Days: \$0.00                     | Unalloc ted Payment, \$0.00 |       |
| Kords A                                    |                                         | A                                |                     | autor A            |                                  |                             |       |
| ste <sub>v</sub> invo                      | ice# Uue Date                           | Throice                          | Amount <sub>y</sub> | Owing <sub>v</sub> | Discount <sub>+</sub> Payment An | nount Pay Rep               | orint |
| 11/2018 10174                              | 11 29/11/2018                           |                                  | \$68.75             | -\$83.60           | \$0.00                           | 🗏 Pay 🗌 Repri               | nt    |

# 3.8 Account Enquiry (only available to account customers)

If you are an <u>Account customer</u> and you wish to view your account, you can click on **Dashboard** then **Account Enquiry** at the top menu bar.

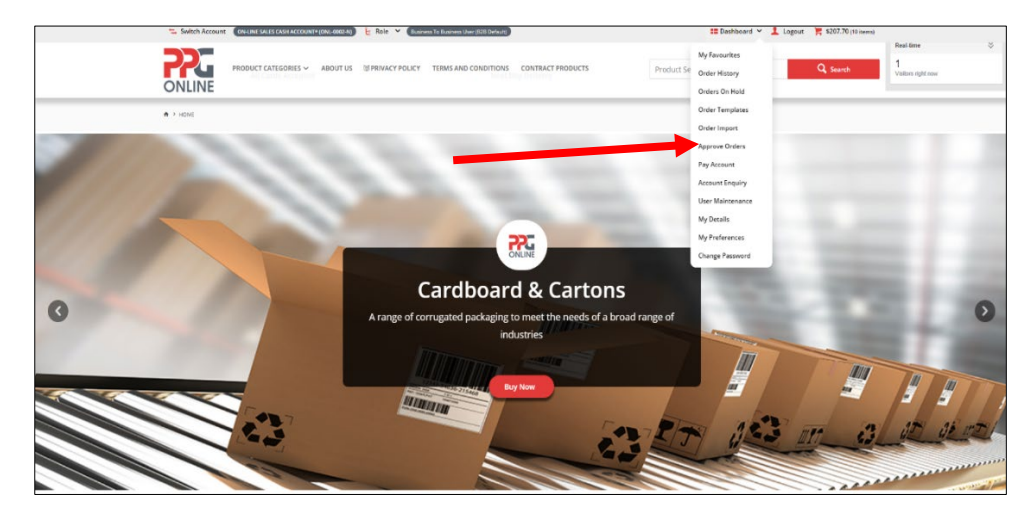

Or just click on **Dashboard** and under **My Pages** click on **Account Enquiry** 

| *                                             |                                                 |                                                 |
|-----------------------------------------------|-------------------------------------------------|-------------------------------------------------|
| My Favourites<br>Your fenourite products      | Order History<br>Check the status of your order | Orders On Hold<br>Orders you've placed on hold  |
| <b>B</b>                                      | ٨                                               |                                                 |
| Order Templates<br>Your saved order templates | Order Import<br>Import Ordes                    | Approve Orders<br>Orders swelting your epproval |
| <b>Ø</b>                                      |                                                 |                                                 |
| Pay Account                                   | Account Enquiry                                 | User Maintenance                                |

You can display or download your account statement by using the drop-down menu to select the relevant statement and then clicking on **Display** or **Download**.

| View and down | fiew and download your account statements. |  |  |  |   |
|---------------|--------------------------------------------|--|--|--|---|
|               |                                            |  |  |  |   |
| Enquiry Ty    | /pe:                                       |  |  |  |   |
| Statement     | for December                               |  |  |  | • |

# Example of Statement Display

| \$328.90             | Account Balance:<br>-\$328.90 | Last Payment Da<br>3/12/2018 | ite:                       |                      |   |
|----------------------|-------------------------------|------------------------------|----------------------------|----------------------|---|
| Current:<br>\$245.30 | <b>30 Days:</b><br>-\$83.60   | 60 Days:<br>\$0.00           | <b>90+ Days:</b><br>\$0.00 | Fwd Dated:<br>\$0.00 |   |
| nsaction 🛔 Invo      | ice Date 🐥 Type               | 🔺 Invoice #                  | 🗍 Details 🚆                | DR 🖕                 | c |

## 3.9 Change Password

If you would like to change your password, click on **Dashboard** then **Change Password** at the top menu bar.

Or just click on **Dashboard** and under **My Profile** click on **Change Password**.

To change/update your password, enter your new password twice and then click on **Change Password**.

| , order & Account Management |                              |                                  |
|------------------------------|------------------------------|----------------------------------|
| y Profile                    |                              |                                  |
| $\bigcirc$                   | 2                            | 0                                |
| Change Password              | My Details                   | My Preferences                   |
| Reset & update your password | Update your personal details | Update your personal preferences |
| Change Password              |                              |                                  |
| New Password *               | New Password (confirm) *     |                                  |
| New Password                 | Confirm New Password         |                                  |

## 3.10 My Details

If you would like to update your personal details, click on **Dashboard** then **My Details** at the top menu bar.

Or just click on **Dashboard** and under **My Profile** click on **My Details** 

Here you can update your notification email address (where all your order confirmation emails will be sent).

| My Details                 |  |
|----------------------------|--|
| Login ID                   |  |
|                            |  |
| Notification Email Address |  |
| (                          |  |
| ● Cancel ✓ Apply           |  |

# 3.11 My Preferences

If you would like to change your preferences, click on **Dashboard** then **My Preferences** at the top menu bar:

Or just click on **Dashboard** and under **My Profile** click on **My Preferences**.

Use the drop-down menu to display how many order entry lines or default records per page to display and then click on **Apply**. You can choose to display by list or grid.

| 0                            |            | 2                            |             | 0                                |
|------------------------------|------------|------------------------------|-------------|----------------------------------|
| Change Password              |            | My Details                   |             | My Preferences                   |
| Reset & update your password |            | Update your personal details |             | Update your personal preferences |
| Fast Order Entry Lines       | Default Re | ecords per Page *            | Default G   | rid / List Display               |
|                              | v) 12      |                              | v Please Se | ect v                            |
| 2                            |            |                              |             |                                  |

# 4.0 DELIVERY INFORMATION

## 4.1 Delivery Details

When entering delivery details please note the following:

- 1. Same day delivery and same day pick up is currently **NOT** available.
- 2. Weekend delivery and weekend pick up is currently **NOT** available.
- 3. Please ensure delivery date required is a **working** day.
- 4. Orders with a weekend delivery date will be delivered/can be picked up on the next **WORKING** day if <u>order is placed before 12.00pm</u>.
- 5. To receive **next day delivery**, you must place your order by **12.00pm**.
- 6. Orders placed **after** 12.00pm will be received within **2** working days.
- **7.** A standard freight charge of \$15 excluding GST applies for all Greater Metropolitan deliveries.
- 8. Store pick up is available between 11.00am 2.00pm on weekdays only.

# 4.2 Delivery Times

| Sales Order              | Delivery Time                     |
|--------------------------|-----------------------------------|
| Stock Items              |                                   |
| Order before 12.00pm     | Next working day delivery         |
| Order after 12.00pm      | Dispatched within 2 working days  |
| Local Non-Stock Items    | Dispatched within 6 working days  |
| Overseas Non-Stock Items | Please contact us on 1300 PRO PAC |

# 4.3 Delivery Fees

A standard freight charge of \$15.00 excluding GST applies for all Greater Metropolitan delivery locations.

Regional customers have the following delivery options:

- 1. Contact your state Customer Service team for an estimate freight charge to your required delivery address OR
- 2. Arrange your own delivery via your preferred courier OR
- 3. Organise pick up from your state PPG branch warehouse.

# 5.0 Back Orders

For any non-stock items or items on back order, our Customer Service team will contact you to advise of expected delivery time.

Please advise our Customer Service team if you are happy to wait to receive your order delivery in full or whether you prefer to receive partial deliveries. Both options can be arranged at your convenience.

# 6.0 HELP

# 6.1 Contact Us

Should you require further assistance with your order, please click on **Contact Us**.

Complete an enquiry form with your name, email address and phone number. Add your comments in the **Message** field and click **Send**.

Our customer service or sales representative will respond to your enquiry at the earliest convenience.

Alternatively, please contact us on **1300 PRO PAC** (**1300 776 722**) to speak with our customer service or sales representative.

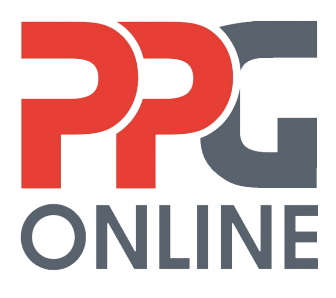

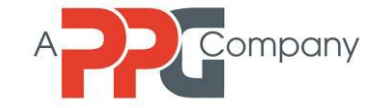